## How do Android users download a sticker pack in WhatsApp for usage?

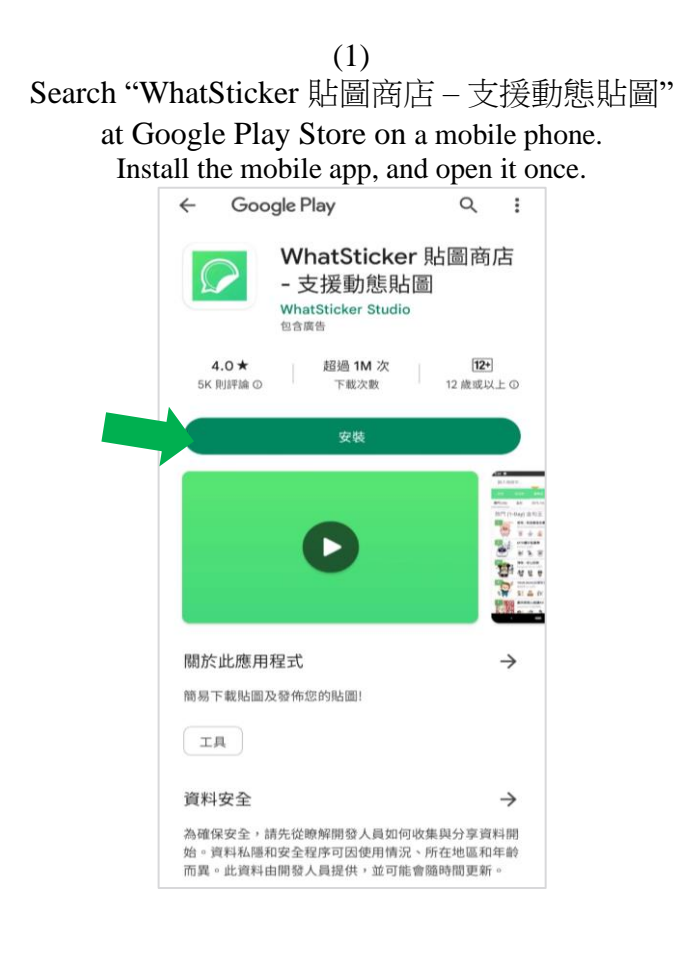

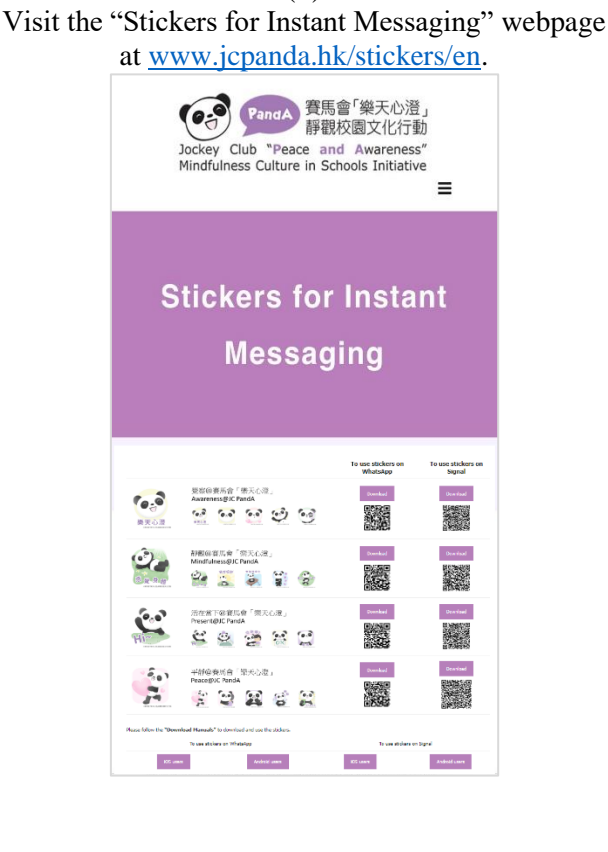

(2)

(3) For WhatsApp, tap the "Download" button on the left column.

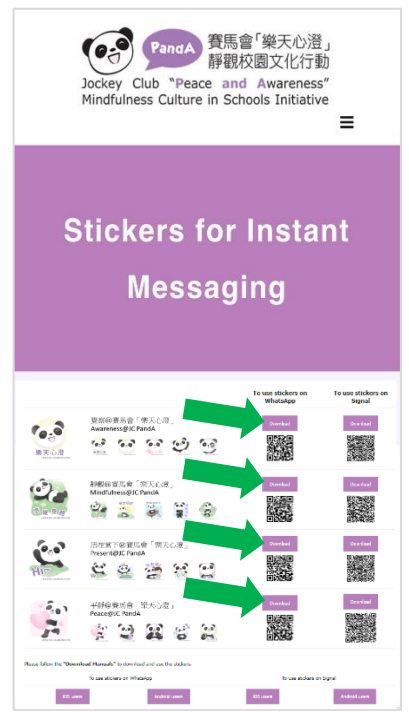

(4) Below will be displayed on the screen. Slide upward and tap "Add to Android".

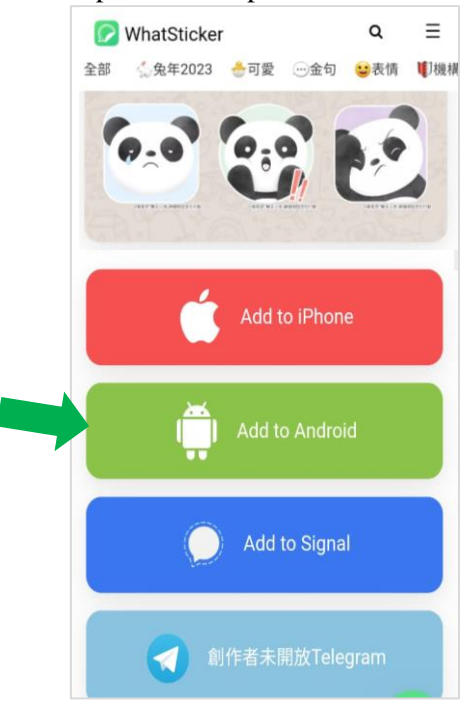

(5) An advertisement may be popped up. Tap "關閉了".

(6) Below will be displayed on the screen. Tap "ADD TO WHATSAPP" .

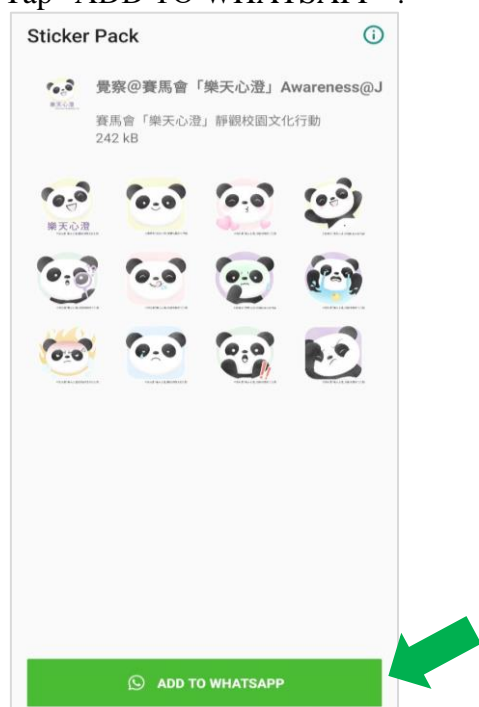

(8)

Open the WhatsApp, Tap a on the left-hand side. Tap a at the bottom of the screen to view the downloaded sticker packs. Tap <u>a sticker and send it to your friend</u>.

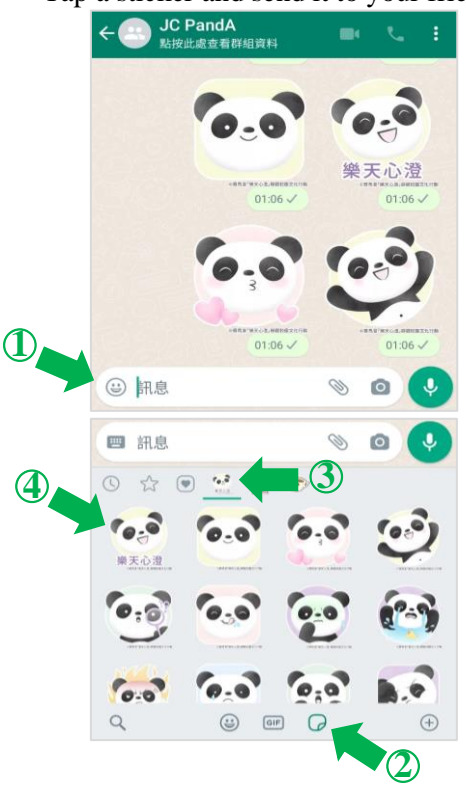

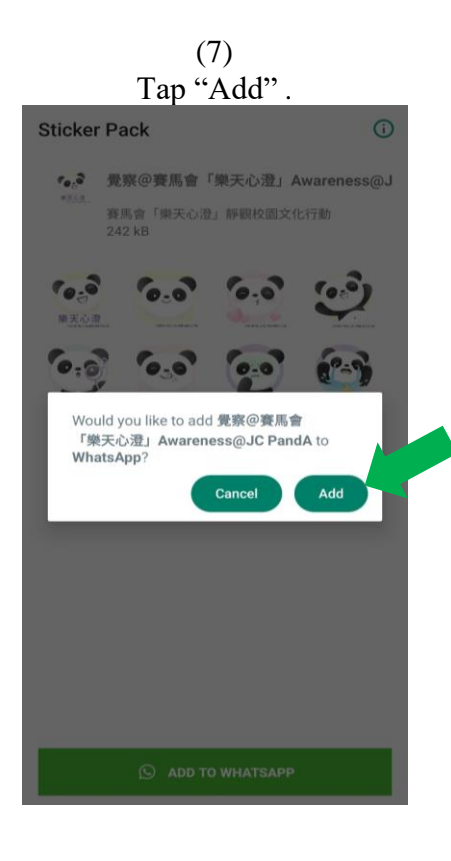